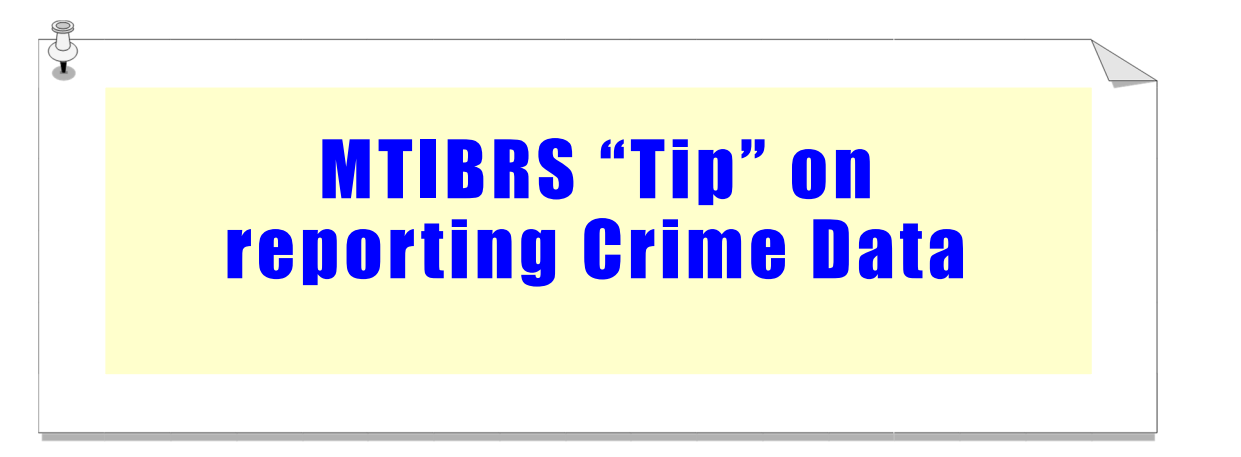

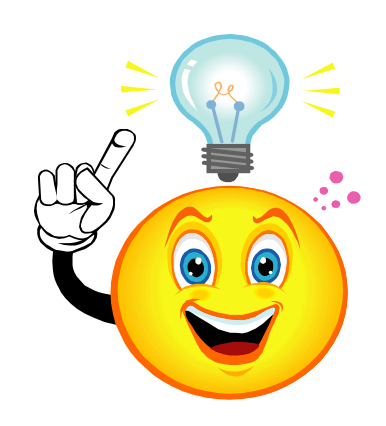

## **New Drug Arrests Report**

For Public: Go to <u>www.mbcc.mt.gov</u>; click on Data; click on Crime Data & Maps; click on MTIBRS Online Reporting; click on Public access to MTIBRS Online Reporting; click on the Number of Arrestees of Seized Drugs report found under the Drugs Seized folder.

From there you can customize it by selecting various dimensions in the left-hand column. (Don't forget to click on the Show Report button towards the upper right-hand corner to view your new report.)

For Law Enforcement: Login to your MTIBRS account, click on MTIBRS Online Reporting; then under the Public reports tab, click on the Number of Arrestees of Seized Drugs report found under the Drugs Seized folder.

From there you can customize it by selecting various dimensions in the left-hand column. (Don't forget to click on the Show Report button towards the upper right-hand corner to view your new report.)